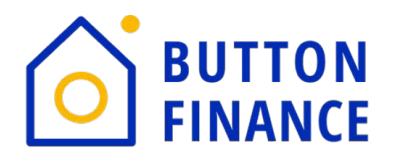

Business partners such as Brokers need to use the <u>Order Appraisals link</u> to order AVMs and Appraisal prior to submitting loan files to Button Finance.

This document will show you how to:

- 1. How to sign-up through TriServe with Button Finance as your Lender
- 2. How to order an AVM
- 3. How to order an Appraisal
- 4. How to input customer payment information

#### How Brokers Register to Order AVMs and Appraisals

- 1. Click on <u>Broker Portal</u> to be taken to our secure site
- 2. Click on Order Appraisals
- 3. Review the appraisal requirements and guidelines to determine what product you will start-out with
- 4. Click on *"here"* from the Broker Portal

#### You can order your Appraisal <u>here</u>

5. You will be directed to the Lender sign-up form at TriServ

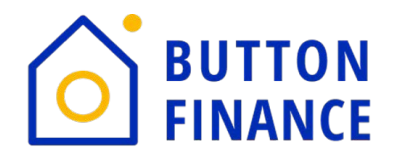

6. Complete the Lender sign-up form as pictured below. Ensure the highlighted fields are completed as shown in this screen and click Sign-up.

| User Type                             |   |
|---------------------------------------|---|
| Broker                                | ~ |
| Full Name                             |   |
| Test Broker                           |   |
| Company Name                          |   |
| Testing a Broker for Button Finance   |   |
| Company Address                       |   |
| 521 Broadway, 4th Floor               |   |
| Suite/Building/Apt                    |   |
|                                       |   |
| City                                  |   |
| New York                              |   |
| State                                 |   |
| NY                                    | ~ |
| Zip                                   |   |
| 10012                                 |   |
| Company Phone                         |   |
| 707-515-0576                          |   |
| Direct Phone                          |   |
| 707-515-0576                          |   |
| Email Address                         |   |
| josh@buttonfinance.com                |   |
| Referral Company/Lender               |   |
| Button Finance                        |   |
| Level of Access                       |   |
| Ordering                              | ~ |
| Timeframe to submit an Order          |   |
| Immediately                           | ~ |
|                                       |   |
| · · · · · · · · · · · · · · · · · · · |   |

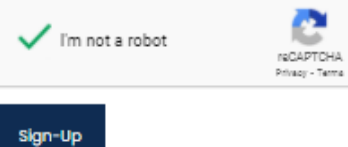

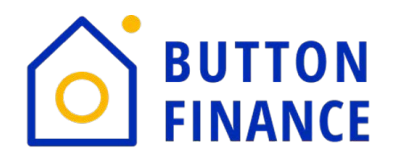

7. Once this request has been submitted, completion of account set-up will take 24 hours.

#### Ordering AVM

- Once you have received your account creation email you can bookmark TriServe log-in by clicking <u>here</u>.
- 9. Click on Log-in and a pop-up window will appear, input your credentials and click log-in

| Appraisal Management Solutions | Lenders | Appraisers | Due Diligence Companies                                                    | Services | About | Resources | Contact | LOGIN |
|--------------------------------|---------|------------|----------------------------------------------------------------------------|----------|-------|-----------|---------|-------|
| Appraisal Management Solutions | Lengers | Approisers | Username<br>josh@buttonfinance.com<br>Password<br>Login<br>Eorgot Password | Services | ADOUL | X         | Contact |       |
|                                |         |            |                                                                            |          |       |           |         |       |

10. Once you've clicked log-in, click on Order An Appraisal at the top of the screen

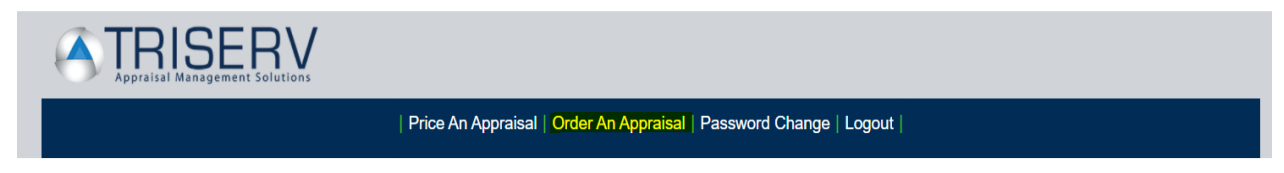

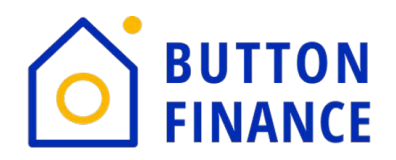

11. The Appraisal Order Wizard will pop-up, choose Special Products>Valuation

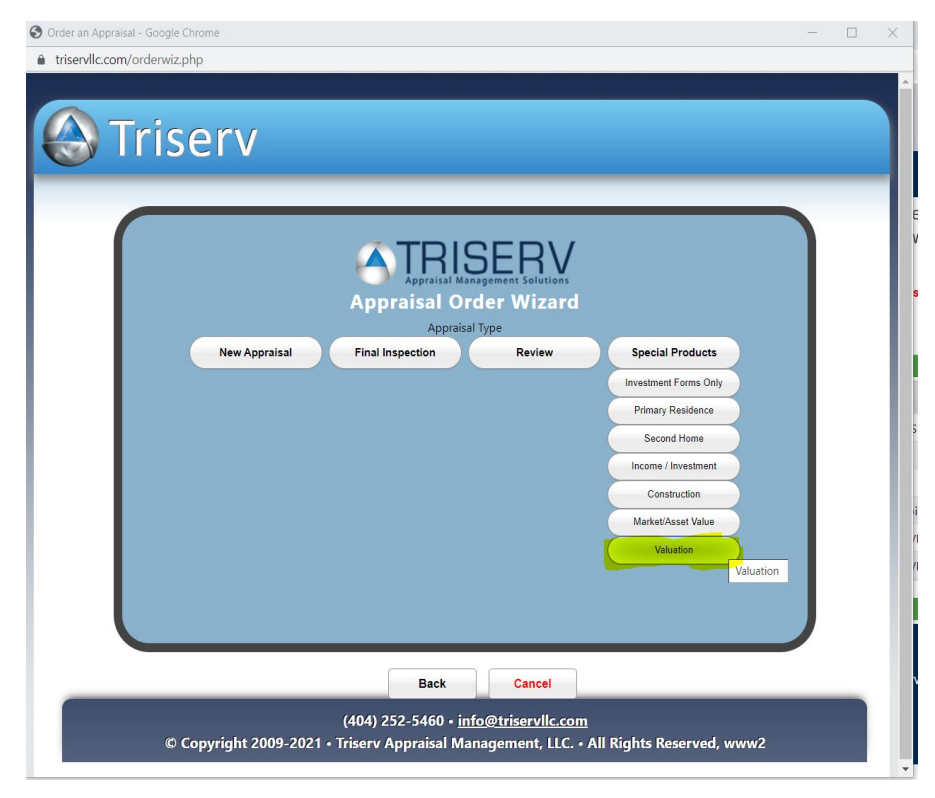

#### 12. Click AVM

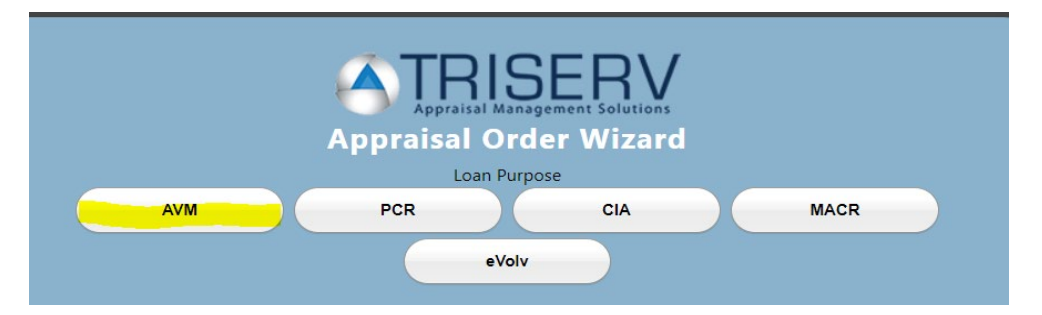

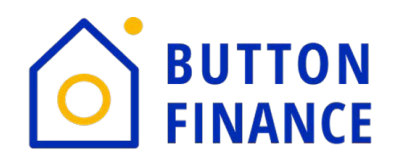

#### 13. Choose AVM Cascade

|                         | Appraisal Ma          | SERV<br>Inagement Solutions<br>rder Wizard |                        |  |  |
|-------------------------|-----------------------|--------------------------------------------|------------------------|--|--|
|                         | Form                  | Туре                                       |                        |  |  |
| AVM Cascade             | Veros VeroValue       | Black Knight Value Sure                    | Corelogic Value Point4 |  |  |
| Black Knight SiteXValue | Corelogic Power Base6 | Corelogic PASS                             | Freddie Mac HVE        |  |  |
| Intellireal AVMax       |                       |                                            |                        |  |  |

14. Enter in all the information below and click Continue. Note: A price will appear and click continue, disregard the pricing.

| Appraisal Management Solutions<br>Appraisal Order Wizard<br>AVM - CASCADE<br>Lender, Property Information, and Price |             |     |    |  |  |  |  |
|----------------------------------------------------------------------------------------------------|-------------|-----|----|--|--|--|--|
| Est. Value                                                                                                    | 850000      |     |    |  |  |  |  |
| Zip Code                                                                                                    | 94103       |     |    |  |  |  |  |
| City                                                                                                    | SAN FRANCIS | SCO | CA |  |  |  |  |
| County                                                                                                    | SAN FRANCIS | SCO |    |  |  |  |  |
|                                                                                                    |             |     |    |  |  |  |  |
| 13.00                                                                                                    |             |     |    |  |  |  |  |
| Continue                                                                                                    |             |     |    |  |  |  |  |

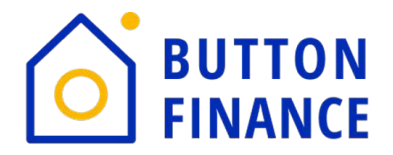

## Completing the Appraisal Order Form for AVM

15. An appraisal order form window will open. Leave Loan Number and Case No blank

| APPRAISAL ORDER FORM                                                                                |                                                                                                    |  |  |  |  |  |
|----------------------------------------------------------------------------------------------------|----------------------------------------------------------------------------------------------------|--|--|--|--|--|
| Loan Number<br>Note: If a loan number has not yet been assigned, please leave Loan Number<br>blank. | FHA Case No.<br>Note: If you have the three digit ADP code, please include it in the case<br>number.<br>If this is a USDA or RD order, please enter "USDA" or "RD" respectively. |  |  |  |  |  |

16. Confirm the Broker|Originating Firm Section of the window to match you as the ordering

#### Broker

#### Broker | Originating Firm

| First Namo |                        |
|------------|------------------------|
| riist Name | Mortgage               |
| Last Name  | Broker LO              |
| Company    | Test Broker            |
| Address    | 123 Main Street        |
| Address    |                        |
| City       | Volente TX 🗸           |
| Zip        | 78641                  |
| Phone      | 555-555-5555           |
| Fax        |                        |
| Email      | josh@buttonfinance.com |

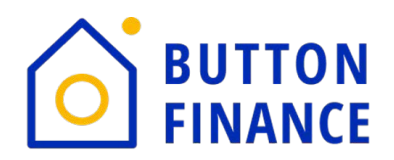

Lender | Client

Ordering AVM and Appraisals

17. Confirm the Lender|Client Section matches that of Button Finance.

| First Name | Appraisal Desk               |    |   |
|------------|------------------------------|----|---|
| Last Name  | Button Finance, Inc.         |    |   |
| Company    | Button Finance, Inc.         |    |   |
| Address    | 16201 Dodd Street            |    |   |
| Address    | Unit #4                      |    |   |
| City       | Volente                      | ТΧ | ~ |
| Zip        | 78641                        |    |   |
| Phone      | 877-828-8866                 |    |   |
| Fax        |                              |    |   |
| Email      | appraisals@buttonfinance.com |    |   |

18. Enter in any additional staff that you want to receive the report under Production Staff/Contacts. Note: Button Appraisals will receive a copy of the report once ordered automatically.

#### Production Staff / Contacts

|                  | Receive Updates and Documents |                  | Receive Documents Only |
|------------------|-------------------------------|------------------|------------------------|
| Contact Name #1  | Josh Hager                    | Contact Name #1  |                        |
| Contact Email #1 | josh@buttonfinance.com        | Contact Email #1 | josh@buttonfinance.com |

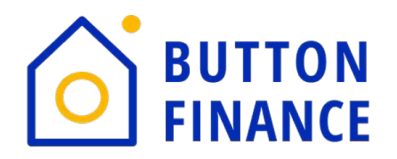

19. Complete the property information with the subject property address.

For AVMs on Primary Residence properties, indicate the property address is the same as borrower address.

Ensure Occupancy = Valuation

#### Ensure Purpose = Refinance

| PROPERTY INFORMATION |                                |      |  |  |  |
|----------------------|--------------------------------|------|--|--|--|
| Property Addre       | ess Same as Borrower Address 🗹 |      |  |  |  |
| Address              | 1039 Broadview St              |      |  |  |  |
| Address              |                                |      |  |  |  |
| City                 | Austin                         | TX 👻 |  |  |  |
| Zip                  | 78723                          |      |  |  |  |
| County               |                                |      |  |  |  |
| Occupancy            | Primary Residence 🗸            |      |  |  |  |
| Purpose              | Refinance 🗸                    |      |  |  |  |
| Lat, Lng.            |                                |      |  |  |  |

## 20. Click submit order

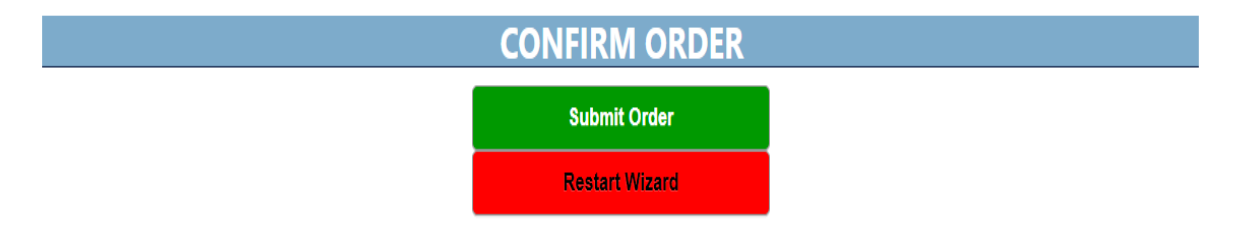

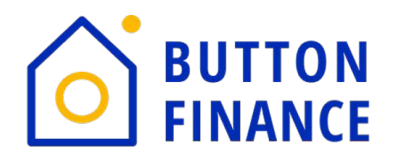

21. Once you click submit you will be returned to your pipeline screen, and you will see the

#### below screen:

| M Inbox (4) - josh@butto                                                                                                    | nfinance.c X                                                       | 🔥 Client Pipeline | × 😰        | Google Calendar - Friday, Novern 🗙 📔 Ordering AVM and | Appraisal.doc 🗙 🛛 🎗 Austin Ho            | omes for Sale: Austin, TX 🗙 📔 🕂       |      |          |             | V | -                         | ٥       | Х |
|----------------------------------------------------------------------------------------------------|--------------------------------------------------------------------|-------------------|------------|-------------------------------------------------------|------------------------------------------|---------------------------------------|------|----------|-------------|---|---------------------------|---------|---|
| $\leftrightarrow$ $\rightarrow$ C $\hat{m}$ trise                                                                                                    | ervllc.com/pipel                                                   | ine               |            |                                                       |                                          |                                       |      |          |             |   | $\overrightarrow{\alpha}$ | * 🏼     | : |
| TRISERV<br>Apprairal Management Solutions                                                                                                    |                                                                    |                   |            |                                                       |                                          |                                       |      |          |             |   |                           |         |   |
|                                                                                                    | Price An Appraisal   Order An Appraisal   Password Change   Logout |                   |            |                                                       |                                          |                                       |      |          |             |   |                           |         |   |
| As of 04/16/2020, orders noted as GREEN are part of the COVID Appraisal Relief Program, whether as a Desktop or Exterior Appraisal.<br>These orders will not require an appointment to be set and the necessary COVID related protocol will be addressed within those reports. |                                                                    |                   |            |                                                       |                                          |                                       |      |          |             |   |                           |         |   |
|                                                                                                    |                                                                    |                   |            | Please keep as much correspo                          | All Ope<br>ndence as possible through th | n<br>e website in the "Notes" section |      |          |             |   |                           |         |   |
| Search Search                                                                                                    |                                                                    |                   |            |                                                       |                                          |                                       |      |          |             |   |                           |         |   |
|                                                                                                    | 1-8 of 8                                                           |                   |            |                                                       |                                          |                                       |      |          |             |   |                           |         |   |
| Date (                                                                                                    | Order ID                                                           | Last Name         | First Name | Address                                               | Lender                                   | Form(s)                               | Rush | Due Date | Status      |   | Schee                     | l. Date |   |
| 11/19/2021                                                                                                    | 21105086                                                           | Avm               | Avm        | 1039 Broadview St                                     | Button Finance, Inc.                     | AVM - VEROS VEROVALUE                 |      |          | Completed V |   |                           |         |   |

Status in the far right will show either as New or Completed.

New = Incomplete

Completed = Means report is ready.

Typically it takes about 5 minutes for the order to run through the system and complete.

Once complete you will receive an email from TriServe the the Click Here link:

| Triserv AVM Order #21105086 (Address: 1039 BROADVIEW ST) has been Completed and Uploaded Interview   |  |  | 8 | Z |  |  |  |
|----------------------------------------------------------------------------------------------------|--|--|---|---|--|--|--|
| Triserv Appraisal Management «conditions@triservilc.com» 1:30 PM (9 minutes ago) 🟠 to appraisals 👻   |  |  |   |   |  |  |  |
| AVM Email Confirmation - Please CLICK HERE to view/download the AVM for 1039 Broadview St Austin, TX |  |  |   |   |  |  |  |
| ← Reply all ↔ Forward                                                                                |  |  |   |   |  |  |  |

22. Click on the on the "Click here to view PDF" to be taken to the completed AVM.

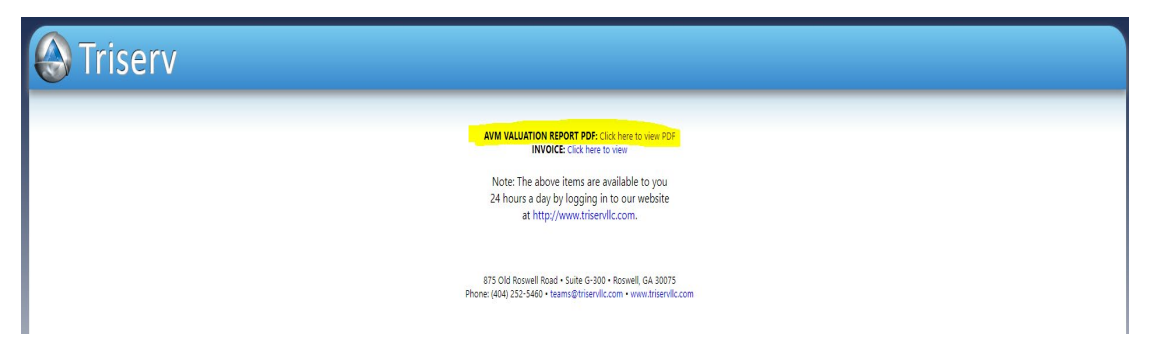

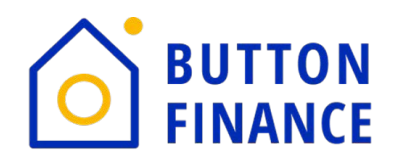

23. After clicking on the link you will be directed straight to the AVM, whichever AVM appears from the cascade model ensures that you are using the *"Estimated Market Value,"* to calculate the CLTV.

If the CLTV is </=85% from the AVM Value and/or APOR >3.5% a full appraisal will need to be ordered. See the steps below on how to order an appraisal. Ensure you see the appraisal guidelines on the website to ensure you're ordering the correct appraisal.

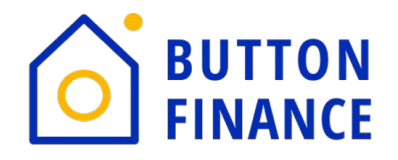

## Ordering the appraisal

- 24. Repeat Step 9 from Ordering AVM to log-in
- 25. Click Order an Appraisal

| Appreisal Management Solutions                                                                                                    |  |
|----------------------------------------------------------------------------------------------------|--|
| Price An Appraisal Order An Appraisal Password Change Logout                                                                                                    |  |
| 26. Click new appraisal>Choose Occupancy Type                                                                                                    |  |
| Order an Appraisal - Google Chrome     -     -     × <ul> <li>https://www.triservllc.com/orderwiz.php</li> <li>If</li> </ul> If     If     If <t< th=""><th></th></t<> |  |
| Triserv                                                                                                    |  |
| Image: Construction                                                                                                    |  |
| Back Cancel<br>(404) 252-5460 • <u>info@triservllc.com</u><br>© Copyright 2009-2021 • Triserv Appraisal Management, LLC. • All Rights Reserved, www2                                                                                                    |  |

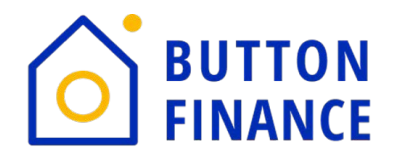

## 27. Choose Loan Purpose>Conventional

|              | Appraisal Ord | ERV<br>er Wizard |                   |
|--------------|---------------|------------------|-------------------|
|              | Loan Purpo    | ose              |                   |
| Refinance    | Purchase      | HELOC            | Construct to Perm |
| Conventional | Refinance     |                  |                   |
| FHA          |               |                  |                   |
| USDA         |               |                  |                   |
| REO          |               |                  |                   |
|              |               |                  |                   |

# 28. Choose Form Type>Report Number

| Appraisal Management Solutions<br>Appraisal Order Wizard |
|----------------------------------------------------------|
| Form Type                                                |
| Full Exterior Only                                       |
| SFR 1004                                                 |
| Condo 1073                                               |
| 2-4 Multi 1025                                           |
| Manufactured 1004C                                       |
| Co-Op 2090                                               |
| Vacant Land/Lot                                          |
|                                                          |

Note: All reports not highlighted are ineligible properties for financing at Button Finance, Inc.

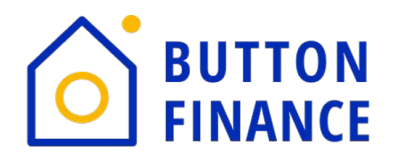

29. Choose Standard 1004

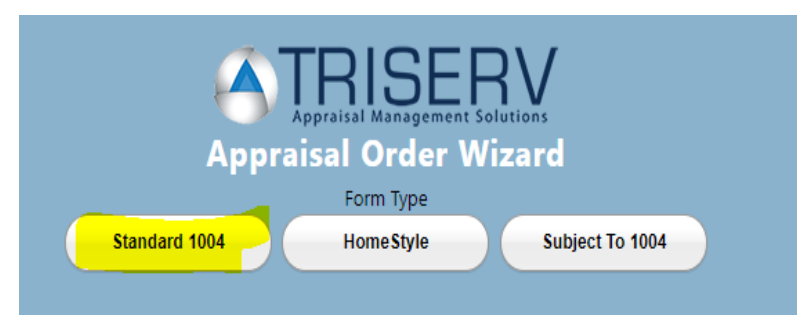

30. Complete the Appraisal Wizard Screen for pricing>Click Continue

|            | (<br>Ap | Appraisa<br>praisal | I Mana<br>Oro | SE<br>agement |          | ,<br>ird |  |  |
|------------|---------|---------------------|---------------|---------------|----------|----------|--|--|
|            | Le      | nder, Property      | Infor         | mation, a     | and Pric | e        |  |  |
| Est. Value | 650000  |                     |               |               |          |          |  |  |
| Zip Code   | 80014   |                     |               |               |          |          |  |  |
| City       | ALLOWAY |                     | NJ            |               |          |          |  |  |
| County     | SALEM   |                     |               |               |          |          |  |  |
|            | _       |                     |               |               |          |          |  |  |
|            |         | 55                  | 5.            | 00            |          |          |  |  |
|            | _       | C                   | ontin         | ue            | _        |          |  |  |

Note: Button Finance is set-up for state pricing, therefore, please check the spreadsheet to ensure you are getting the correct pricing for the appraisal. Disregard this screen.

31. Repeat Steps 15-18 in Ordering an AVM

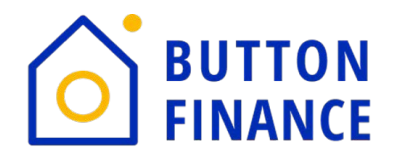

32. Complete the Borrower Information Section with the Borrower and Co-Borrower information if applicable

|            |                    | BORROWER INFORMATION                            |
|------------|--------------------|-------------------------------------------------|
| Primary B  | Borrower           | Co-Borrower                                     |
|            |                    |                                                 |
| First Name | Borrower           | First Name Repeat like Borrower side if present |
| Last Name  | #1                 | Last Name                                       |
| Address    | 123 Main St        | Address                                         |
| Address    |                    | Address                                         |
| City       | Alloway NJ 🗸       | City                                            |
| Zip        | 80014              | Zip                                             |
| Phone (H)  | 555-555-5555       | Phone (H)                                       |
| Phone (W)  | 555-555-5555       | Phone (W)                                       |
| Phone (C)  | 555-555-5555       | Phone (C)                                       |
| County     | Morris             | County                                          |
| Email      | borrower@gmail.com | Email                                           |

#### 33. Choose contact for entry to property for the appraiser

|                                           | <b>CONTACT / ACCESS INFORMATION</b>          |                                                 |
|-------------------------------------------|----------------------------------------------|-------------------------------------------------|
| Contact for Entry Same as Borrower $\Box$ | Contact for Entry Same as Co-Borrower $\Box$ | Co-Contact for Entry Same as Co-Borrower $\Box$ |

34. Complete Assignment Information: Enter Loan Amount and Choose Requested Delivery Date to be in 7 business days. Leave Investor blank.

|             |                 |   | ASSIGNMENT IN | IFORMATION                |            |  |
|-------------|-----------------|---|---------------|---------------------------|------------|--|
| Loan Amount | 295,237         |   |               |                           |            |  |
| Est. Value  | 650000          |   |               | Requested Delivery Date 👔 | 12/01/2021 |  |
| Investor:   |                 | ~ |               |                           |            |  |
| Form(s)     | FORM 1004 - UAD |   |               |                           |            |  |
|             |                 |   |               |                           |            |  |
|             |                 |   |               |                           |            |  |

35. Include any notes you feel are pertinent to TriServ regarding your order

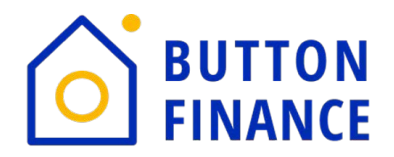

# **SPECIAL NOTATIONS AND INSTRUCTIONS**

\*Please note: If requesting a "rush", please provide a "need by" date.

36. Upload any additional documentation for the appraiser if you feel you need to provide additional information to support value or any deferred maintenance that might be identified by the appraiser

# ATTACH DOCUMENTS

Example: Sales Contract, Credit Card Authorization, Survey, etc.

| Choose File | No file chosen |
|-------------|----------------|
| Choose File | No file chosen |
| Choose File | No file chosen |
| Choose File | No file chosen |
| Choose File | No file chosen |
| Choose File | No file chosen |
| Choose File | No file chosen |
| Choose File | No file chosen |

37. Click Submit Order

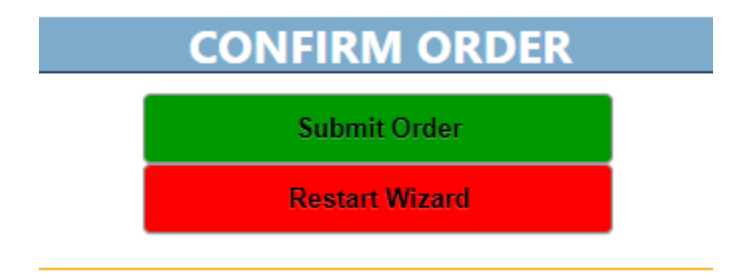

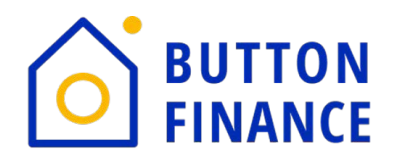

## Submit a Standalone Home Equity Loan with a Co-Borrower for 24 Hour turn-time

- 1. Repeat steps 1-5
- 2. Choosing Co-Borrower: Choose yes in the drop down

# Is there a Co-Borrower? \*

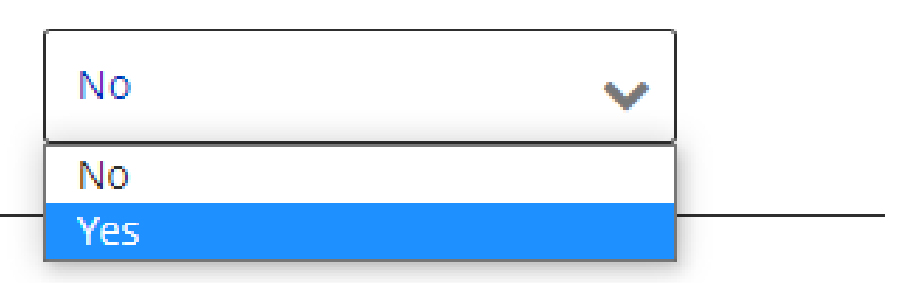

3. Repeat steps 6-10 from Submitting a Standalone Home Equity Loan for 24 Hour turn-time w/No Co-Borrower

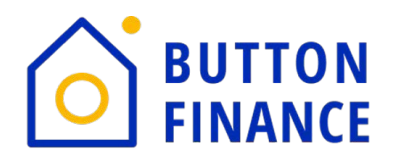

4. Choosing Borrower/Co-Borrower Employment Status and Upload Docs

| Borrower Employment<br>Status *                   | Co-Borrower Employment<br>Status *                          |
|---------------------------------------------------|-------------------------------------------------------------|
| Employed 🗸                                        | Self-Employed                                               |
| Does Borrower have VOIE? *                        |                                                             |
| Yes 🗸                                             |                                                             |
| Borrower's VOIE (The Work Number or Equivalent) * | Co-Borrower's Latest 2 Years 1040 *                         |
| Select File                                       | Select File                                                 |
|                                                   | Co-Borrower's Latest 2 Years Business Tax Returns *         |
|                                                   | Select File                                                 |
|                                                   | Co-Borrower's YTD P&L *                                     |
|                                                   | Select File                                                 |
|                                                   | Co-Borrower's Latest Balance Sheet *                        |
|                                                   | Select File                                                 |
|                                                   | Co-Borrower's Latest 3 Months Business Bank<br>Statements * |
|                                                   | Select File                                                 |

NOTE: Same here applies when the VOIE is available, or not available from Submitting a Standalone Home Equity Loan for 24 Hour turn-time w/No Co-Borrower in Step 12-15

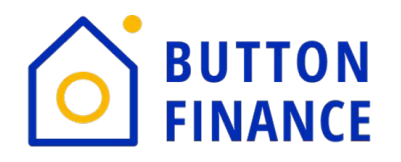

- 5. Repeat Steps 16-17 from Submitting a Standalone Home Equity Loan for 24 Hour turntime w/No Co-Borrower
- 6. Once uploaded you will be directed to the Thank You Screen below

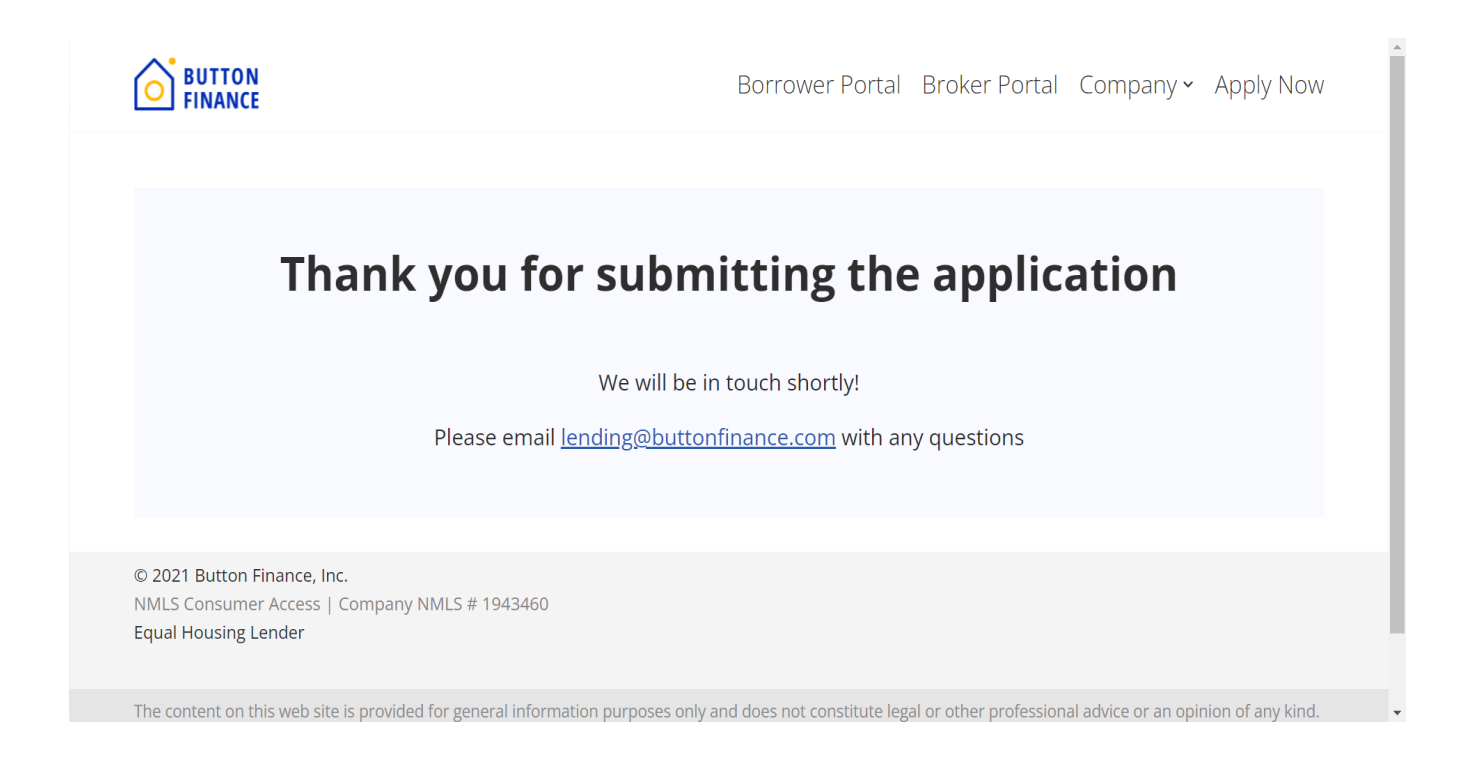

## Submit a Standalone Home Equity Loan for One-Touch Underwrite

1. Repeat all steps above whether submitting a loan with just a borrower or borrower+ coborrower.

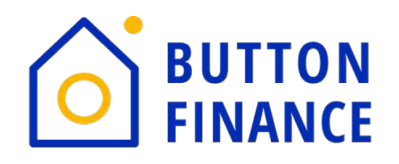

2. Continue down to the section titled Required Documentation for One-Touch Underwrite click Select File on all applicable documentation to your file. Here not all docs are required, only the one's the apply to your loan scenario.

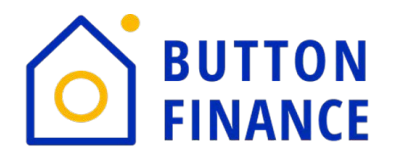

#### **Required Documentation for One-Touch Underwrite**

For Standalone Transactions

Most Recent Statement for Mortgages and any Additional Liens on Subject Property

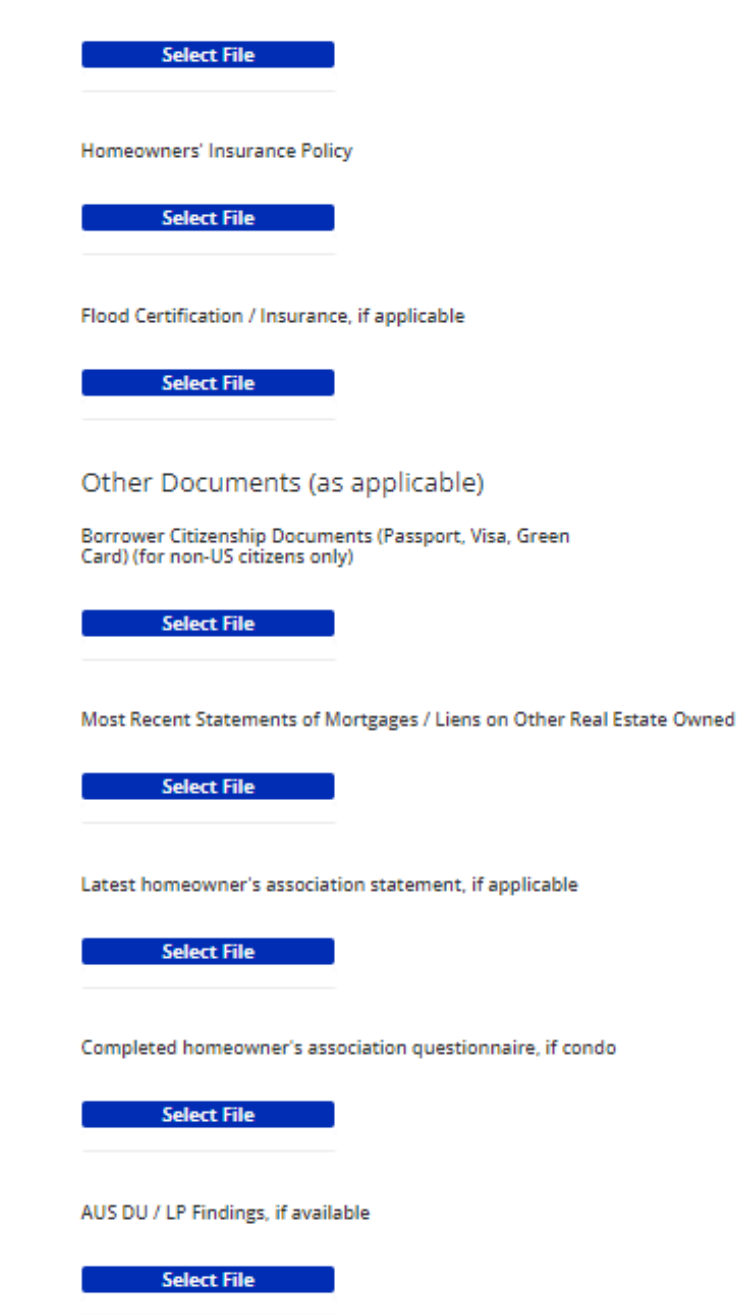

3. Repeat Steps 16-17 from Submitting a Standalone Home Equity Loan for 24 Hour turntime

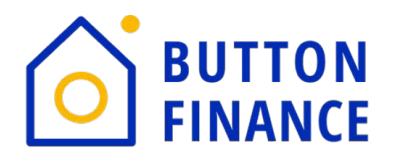

## Submit a Piggyback Home Equity Loan for One-Touch Underwrite

- 1. Repeat steps 1-3 from top of handout
- 2. Complete Loan Type, be sure to choose Piggyback to see requirements

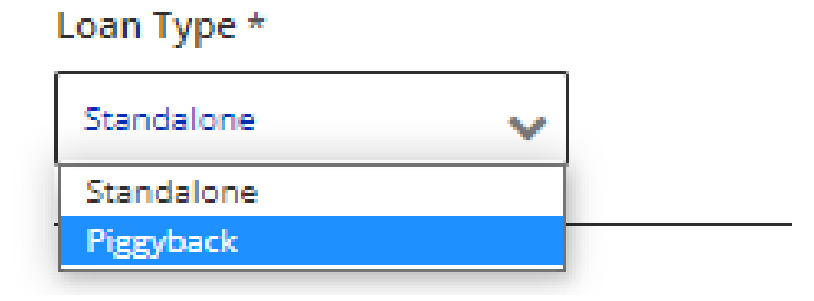

3. Complete 1<sup>st</sup> Mortgage Lender Name

| racimoricguge centuer nume |
|----------------------------|
|----------------------------|

- 4. Repeat steps 6-15 for Submitting a Standalone Home Equity Loan for 24 Hour turn-time
- 5. Continue down to the section titled Required Documentation for One-Touch Underwrite click Select File on all applicable documentation to your file. Here not all docs are required, only the one's the apply to your loan scenario.
- Continue down to the section titled Required Documentation for One-Touch Underwrite click Select File on all applicable documentation to your file. Here not all docs are required, only the one's the apply to your loan scenario.

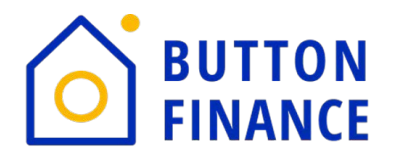

#### **Required Documentation for One-Touch Underwrite**

For Piggyback Transactions

Completed 1003

Select File

Completed 1008

Select File

Fully-executed Purchase Agreement and All Addenda

Select File

First Mortgage Approval Letter

Select File

Appraisal Supporting Estimated Value / Purchase Price

Select File

Title and Lien Report

Select File

Other Documents (as applicable)

Borrower Citizenship Documents (Passport, Visa, Green Card) (for non-US citizens only)

Select File

Most Recent Statements of Mortgages / Liens on Other Real Estate Owned

Select File

Latest homeowner's association statement, if applicable

Select File

Completed homeowner's association questionnaire, if condo

Select File

AUS DU / LP Findings, if available

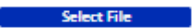

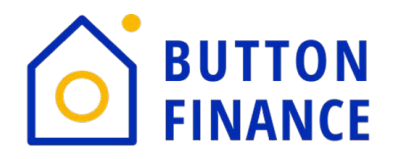

7. Repeat Steps 16-17 from Submitting a Standalone Home Equity Loan for 24 Hour turntime